## Payment via Land Bank Mobile Banking

- 1) Go to Pay Bills > Select Biller > Biller List> De La Salle University Manila
- 2) Fill out the following:

Amount Reference Number = Student ID number Remarks = Last Name, First Name, MI (Student)

- 3) Enter Pay Now
- 4) Review and Confirm Payment Details
- 5) Enter OTP
- 6) Proceed
- 7) Wait for the Confirmation